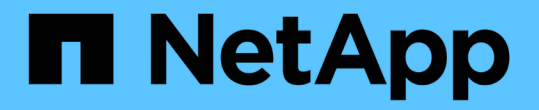

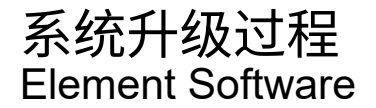

NetApp March 05, 2025

This PDF was generated from https://docs.netapp.com/zh-cn/element-software-127/upgrade/task\_hcc\_update\_management\_services.html on March 05, 2025. Always check docs.netapp.com for the latest.

# 目录

| 系统升级过程                                                                            |
|-----------------------------------------------------------------------------------|
| 更新管理服务                                                                            |
| 使用 Hybrid Cloud Control 更新管理服务 · · · · · · · · · · · · · · · · · · ·              |
| 使用管理节点 API 更新管理服务                                                                 |
| 在升级存储之前,请运行 Element 存储运行状况检查                                                      |
| 在升级存储之前,请使用 NetApp Hybrid Cloud Control 运行 Element 存储运行状况检查4                      |
| 在升级存储之前,请使用 API 运行 Element 存储运行状况检查                                               |
| 服务执行的存储运行状况检查                                                                     |
| 升级 Element 软件 · · · · · · · · · · · · · · · · · ·                                 |
| 使用 NetApp Hybrid Cloud Control UI 升级 Element 存储9                                  |
| 使用 NetApp Hybrid Cloud Control API 升级 Element 存储                                  |
| 使用 NetApp Hybrid Cloud Control 升级失败时会发生什么情况 · · · · · · · · · · · · · · · · · · · |
| 升级存储固件                                                                            |
| 使用 NetApp Hybrid Cloud Control UI 升级存储固件 · · · · · · · · · · · · · · · · · · ·    |
| 使用 NetApp Hybrid Cloud Control 升级失败时会发生什么情况                               20      |
| 使用 NetApp Hybrid Cloud Control API 升级存储固件                                         |
| 升级管理节点                                                                            |
| 将管理节点从12.3.x或更高版本升级到版本12.5或更高版本                                                   |
| 使用管理节点 REST API 重新配置身份验证                                                          |
| 升级适用于 vCenter Server 的 Element 插件 · · · · · · · · · · · · · · · · · ·             |
| 了解更多信息 · · · · · · · · · · · · · · · · · · ·                                      |

# 系统升级过程

## 更新管理服务

安装管理节点 11.3 或更高版本后,您可以将管理服务更新到最新的捆绑包版本。

从 Element 11.3 管理节点版本开始,管理节点设计已根据提供单个服务的新模块化架构进行了更改。这些模块 化服务可为 SolidFire 全闪存存储系统提供集中式和扩展式管理功能。管理服务包括系统遥测,日志记录和更新 服务,适用于 vCenter Server 的 Element 插件的 QoSSIOC 服务, NetApp Hybrid Cloud Control 等。

关于此任务

• 在升级 Element 软件之前,您必须升级到最新的管理服务包。

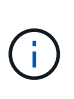

 Management 2.22.7提供了适用于vCenter Server 5.0的Element插件、其中包含远程插件。 如果您使用Element插件、则应升级到管理2.22.7或更高版本、以符合VMware指令、该指令 会删除对本地插件的支持。"了解更多信息。"(英文)。

• 有关介绍主要服务、新增功能、错误修复以及每个服务包的解决方法的最新管理服务发行说 明、请参见 "管理服务发行说明"

您需要的内容

从管理服务2.20.69开始、您必须先接受并保存最终用户许可协议(EULA)、然后才能使用NetApp Hybrid Cloud Control UI或API升级管理服务:

1. 在Web浏览器中打开管理节点的IP地址:

https://<ManagementNodeIP>

- 2. 通过提供存储集群管理员凭据登录到 NetApp Hybrid Cloud Control。
- 3. 选择靠近接口右上角的\*升级\*。
- 4. 此时将弹出EULA。向下滚动、选择\*我接受当前更新和所有未来更新\*、然后选择\*保存\*。

#### 更新选项

您可以使用 NetApp Hybrid Cloud Control UI 或管理节点 REST API 更新管理服务:

- 使用 Hybrid Cloud Control 更新管理服务(建议方法)
- 使用管理节点 API 更新管理服务

## 使用 Hybrid Cloud Control 更新管理服务

您可以使用 NetApp Hybrid Cloud Control 更新 NetApp 管理服务。

管理服务捆绑包可为您的安装提供增强功能和修复,而不是主要版本。

开始之前

•您正在运行管理节点 11.3 或更高版本。

- 如果要将管理服务更新到版本 2.16 或更高版本,并且运行的是管理节点 11.3 到 11.8 ,则在更新管理服务之前,需要先增加管理节点 VM 的 RAM:
  - a. 关闭管理节点虚拟机。
  - b. 将管理节点虚拟机的 RAM 从 12 GB 更改为 24 GB 。
  - c. 打开管理节点虚拟机的电源。
- 您的集群版本运行的是 NetApp Element 软件 11.3 或更高版本。
- 您已将管理服务至少升级到版本 2.1.326 。NetApp Hybrid Cloud Control 升级在早期的服务捆绑包中不可用。

有关每个服务捆绑包版本的可用服务列表,请参见 "管理服务发行说明"。

#### 步骤

 $(\mathbf{i})$ 

1. 在Web浏览器中打开管理节点的IP地址:

https://<ManagementNodeIP>

- 2. 通过提供存储集群管理员凭据登录到 NetApp Hybrid Cloud Control。
- 3. 选择靠近接口右上角的\*升级\*。
- 4. 在 Upgrades 页面上,选择 \* 管理服务 \* 选项卡。
- 5. 按照页面上的说明将管理服务升级包下载并保存到您的计算机。
- 6. 选择 \* 浏览 \* 以找到您保存的软件包并上传它。

上传软件包后、升级将自动开始。

升级开始后,您可以在此页面上查看升级状态。升级期间,您可能会与 NetApp Hybrid Cloud Control 断开 连接,因此必须重新登录才能查看升级结果。

#### 使用管理节点 API 更新管理服务

理想情况下,用户应从 NetApp Hybrid Cloud Control 执行管理服务更新。但是,您可以使用 REST API 手动将 管理服务的服务包更新上传到,提取并部署到管理节点。您可以从管理节点的 REST API UI 运行每个命令。

开始之前

- 您已部署 NetApp Element 软件管理节点 11.3 或更高版本。
- 如果要将管理服务更新到版本 2.16 或更高版本,并且运行的是管理节点 11.3 到 11.8 ,则在更新管理服务之前,需要先增加管理节点 VM 的 RAM:
  - a. 关闭管理节点虚拟机。
  - b. 将管理节点虚拟机的 RAM 从 12 GB 更改为 24 GB 。
  - c. 打开管理节点虚拟机的电源。
- •您的集群版本运行的是 NetApp Element 软件 11.3 或更高版本。
- 您已将管理服务至少升级到版本 2.1.326 。NetApp Hybrid Cloud Control 升级在早期的服务捆绑包中不可

用。

(;)

有关每个服务捆绑包版本的可用服务列表,请参见 "管理服务发行说明"。

#### 步骤

- 1. 在管理节点上打开REST API UI: https://<ManagementNodeIP>/mnode
- 2. 选择\*授权\*并完成以下操作:
  - a. 输入集群用户名和密码。
  - b. 输入客户端ID、就像该值尚未填充一样 mnode-client。
  - c. 选择\*授权\*以开始会话。
  - d. 关闭窗口。
- 3. 使用以下命令在管理节点上上传并提取服务捆绑包: PUT /services/upload
- 4. 在管理节点上部署管理服务: PUT /services/deploy
- 5. 监控更新状态: GET /services/update/status

成功更新将返回类似于以下示例的结果:

```
"current_version": "2.10.29",
"details": "Updated to version 2.17.52",
"status": "success"
}
```

## 了解更多信息

- "SolidFire 和 Element 软件文档"
- "适用于 vCenter Server 的 NetApp Element 插件"

## 在升级存储之前,请运行 Element 存储运行状况检查

您必须在升级 Element 存储之前运行运行运行状况检查,以确保集群中的所有存储节点均 已准备好进行下一次 Element 存储升级。

#### 您需要的内容

•管理服务:您已更新到最新的管理服务包(2.10.27或更高版本)。

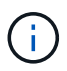

在升级 Element 软件之前,您必须升级到最新的管理服务包。

- •管理节点:您正在运行管理节点11.3或更高版本。
- \* Element Software\*: 您的集群版本运行的是NetApp Element 软件11.3或更高版本。

- 最终用户许可协议(EULA):从管理服务2.20.69开始、您必须先接受并保存此EULA、然后才能使用NetApp 混合云控制UI或API运行Element存储运行状况检查:
  - a. 在Web浏览器中打开管理节点的IP地址:

https://<ManagementNodeIP>

- b. 通过提供存储集群管理员凭据登录到 NetApp Hybrid Cloud Control。
- c. 选择靠近接口右上角的\*升级\*。
- d. 此时将弹出EULA。向下滚动、选择\*我接受当前更新和所有未来更新\*、然后选择\*保存\*。

#### 运行状况检查选项

您可以使用NetApp Hybrid Cloud Control UI或NetApp Hybrid Cloud Control API运行运行状况检查:

• 在升级存储之前,请使用 NetApp Hybrid Cloud Control 运行 Element 存储运行状况检查(首选方法)

您还可以了解有关此服务运行的存储运行状况检查的更多信息:

• [服务执行的存储运行状况检查]

### 在升级存储之前,请使用 NetApp Hybrid Cloud Control 运行 Element 存储运行状况检 查

使用 NetApp Hybrid Cloud Control ,您可以验证存储集群是否已做好升级准备。

#### 步骤

1. 在Web浏览器中打开管理节点的IP地址:

https://<ManagementNodeIP>

- 2. 通过提供存储集群管理员凭据登录到 NetApp Hybrid Cloud Control。
- 3. 选择靠近接口右上角的\*升级\*。
- 4. 在\*升级\*页面上,选择\*存储\*选项卡。
- 5.

选择要检查升级就绪的集群的运行状况检查

- 6. 在\*存储运行状况检查\*页面上,选择\*运行状况检查\*。
- 7. 如果出现问题,请执行以下操作:
  - a. 转至为每个问题描述列出的特定知识库文章,或者执行指定的补救措施。
  - b. 如果指定了 KB ,请完成相关知识库文章中所述的过程。
  - C. 解决集群问题后,选择\*重新运行运行状况检查\*。

运行状况检查完成且无错误后,存储集群便可进行升级。请参见存储节点升级"说明"以继续。

## 在升级存储之前,请使用 API 运行 Element 存储运行状况检查

您可以使用 REST API 验证存储集群是否已做好升级准备。运行状况检查可验证升级不存在任何障碍,例如待 定节点,磁盘空间问题和集群故障。

步骤

- 1. 找到存储集群 ID:
  - a. 在管理节点上打开管理节点 REST API UI:

https://<ManagementNodeIP>/mnode

- b. 选择\*授权\*并完成以下操作:
  - i. 输入集群用户名和密码。
  - ii. 输入客户端ID、就像该值尚未填充一样 mnode-client。
  - ⅲ. 选择\*授权\*以开始会话。
  - iv. 关闭授权窗口。
- C. 在REST API UI中,选择 GET /assets。
- d. 选择 \* 试用 \* 。
- e. 选择 \* 执行 \* 。

i.

f. 从响应中、从 "storage" `要检查升级准备情况的集群部分复制 `"id"。

请勿使用 `"parent"`本节中的值、因为这是管理节点的ID、而不是存储集群的ID。

```
"config": {},
"credentialid": "12bbb2b2-f1be-123b-1234-12c3d4bc123e",
"host_name": "SF_DEMO",
"id": "12cc3a45-e6e7-8d91-a2bb-0bdb3456b789",
"ip": "10.123.12.12",
"parent": "d123ec42-456e-8912-ad3e-4bd56f4a789a",
"sshcredentialid": null,
"ssl_certificate": null
```

- 2. 对存储集群运行状况检查:
  - a. 在管理节点上打开存储 REST API UI:

https://<ManagementNodeIP>/storage/1/

b. 选择\*授权\*并完成以下操作:

- i. 输入集群用户名和密码。
- <sup>ⅲ</sup>. 输入客户端ID、就像该值尚未填充一样 mnode-client。
- ⅲ. 选择\*授权\*以开始会话。
- iv. 关闭授权窗口。
- c. 选择 \* POST /health-checks\*。
- d. 选择 \* 试用 \* 。
- e. 在参数字段中,输入在步骤 1 中获取的存储集群 ID 。

```
{
    "config": {},
    "storageId": "123a45b6-1a2b-12a3-1234-1a2b34c567d8"
}
```

f. 选择 \* 执行 \* 可对指定存储集群运行状况检查。

响应应指示状态为 initializing:

```
" links": {
    "collection": "https://10.117.149.231/storage/1/health-checks",
   "log": "https://10.117.149.231/storage/1/health-checks/358f073f-
896e-4751-ab7b-ccbb5f61f9fc/log",
    "self": "https://10.117.149.231/storage/1/health-checks/358f073f-
896e-4751-ab7b-ccbb5f61f9fc"
 },
 "config": {},
 "dateCompleted": null,
 "dateCreated": "2020-02-21T22:11:15.476937+00:00",
 "healthCheckId": "358f073f-896e-4751-ab7b-ccbb5f61f9fc",
 "state": "initializing",
 "status": null,
 "storageId": "c6d124b2-396a-4417-8a47-df10d647f4ab",
 "taskId": "73f4df64-bda5-42c1-9074-b4e7843dbb77"
}
```

a. 复制作为响应一部分的 healthCheckID。

3. 验证运行状况检查的结果:

```
a. 选择 * 获取 /health-t checks / { healthCheckId } *。
```

- b. 选择 \* 试用 \* 。
- c. 在参数字段中输入运行状况检查 ID 。

- d. 选择 \* 执行 \* 。
- e. 滚动到响应正文的底部。

如果所有运行状况检查均成功,则返回的结果类似于以下示例:

```
"message": "All checks completed successfully.",
"percent": 100,
"timestamp": "2020-03-06T00:03:16.321621Z"
```

4. 如果 `message`返回结果指示存在集群运行状况问题、请执行以下操作:

```
a. 选择 * 获取 /health-t checks / { healthCheckId } /log*
```

- b. 选择 \* 试用 \* 。
- c. 在参数字段中输入运行状况检查 ID 。
- d. 选择 \* 执行 \* 。
- e. 查看任何特定错误并获取相关知识库文章链接。
- f. 转至为每个问题描述列出的特定知识库文章,或者执行指定的补救措施。
- g. 如果指定了 KB ,请完成相关知识库文章中所述的过程。
- h. 解决集群问题后,请再次运行 \* 获取 /health-m checks / { healthCheckId } /log\* 。

## 服务执行的存储运行状况检查

存储运行状况检查会对每个集群进行以下检查。

| 检查名称                   | 节点/集群 | 说明                                                             |
|------------------------|-------|----------------------------------------------------------------|
| check_async_results    | 集群    | 验证数据库中的异步结果数是否低<br>于阈值数。                                       |
| check_cluster_faults   | 集群    | 验证是否没有任何升级阻止集群故<br>障(如 Element 源中所定义)。                         |
| check_upload_speed     | 节点    | 测量存储节点与管理节点之间的上<br>传速度。                                        |
| connection_speed_check | 节点    | 验证节点是否已连接到提供升级软<br>件包的管理节点,并估计连接速<br>度。                        |
| check_cores            | 节点    | 检查节点上的内核崩溃转储和核心<br>文件。对于最近一段时间(阈值为 7<br>天)内发生的任何崩溃,此检查将<br>失败。 |
| check_root_disk_space  | 节点    | 验证根文件系统是否有足够的可用<br>空间来执行升级。                                    |

| 检查名称                     | 节点/集群 | 说明                                                                                                |
|--------------------------|-------|---------------------------------------------------------------------------------------------------|
| check_var_log_disk_space | 节点    | 验证可用空间是否 `/var/log`满足一<br>定百分比的可用空间阈值。否则,<br>检查将轮换并清除较早的日志,以<br>便低于阈值。如果未能成功创建足<br>够的可用空间,则检查将失败。 |
| check_pending_nodes      | 集群    | 验证集群上是否没有待定节点。                                                                                    |

了解更多信息

- "SolidFire 和 Element 软件文档"
- "适用于 vCenter Server 的 NetApp Element 插件"

# 升级 Element 软件

要升级NetApp Element 软件、您可以使用NetApp混合云控制UI或REST API。Element 软件升级期间会禁止某些操作,例如添加和删除节点,添加和删除驱动器以及与启动程序,卷访问组和虚拟网络等关联的命令。

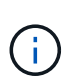

从Element 12.5开始、Element软件升级不再支持NetApp HealthTools。如果您运行的是Element 11.0或11.1、则必须先"使用HealthTools升级到Element 12.3.x"使用NetApp混合云控制升级 到Element 12.5或更高版本。

您需要的内容

- •\*管理员权限\*:您拥有执行升级的存储集群管理员权限。
- 有效的升级路径:您已检查要升级到的Element版本的升级路径信息、并确认升级路径有效。https://kb.netapp.com/Advice\_and\_Troubleshooting/Data\_Storage\_Software/Element\_Software/What\_ is\_the\_upgrade\_matrix\_for\_storage\_clusters\_running\_NetApp\_Element\_software%3F["NetApp 知识库: 运行 NetApp Element 软件的存储集群的升级表"^]
- \* 系统时间同步 \*: 您已确保所有节点上的系统时间均已同步,并且已为存储集群和节点正确配置 NTP。必须在每节点Web UI中为每个节点配置一个DNS名称服务器(https://[IP address]:442,并且没有与时间偏差相关的未解决集群故障。
- \* 系统端口 \* : 如果您使用 NetApp Hybrid Cloud Control 进行升级,则已确保必要的端口处于打开状态。有 关详细信息、请参见 "网络端口" 。
- •\*管理节点\*:对于 NetApp Hybrid Cloud Control UI 和 API ,您环境中的管理节点运行的是 11.3 版。
- •\*管理服务\*:您已将管理服务捆绑包更新到最新版本。

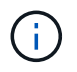

在将Element软件升级到版本12.5或更高版本之前、您必须升级到最新的管理服务包。如果要将Element软件更新到版本12.5或更高版本、则需要使用管理服务2.21.61或更高版本才能继续。

- \* 集群运行状况 \* : 您已验证集群是否已做好升级准备。请参阅。 "在升级存储之前,请运行 Element 存储 运行状况检查"
- 已更新H610S存储节点的基板管理控制器(BMC):您已升级H610S节点的BMC版本。请参见"发行说明和升级说明"。

• 升级过程时间:您已计划足够的时间执行升级。升级到Element软件12.5或更高版本时、升级过程时间会因您当前的Element软件版本和固件更新而异。

| 存储节点                                                      | 当前 <b>Element</b> 软件版<br>本 | 每个节点的大致软件<br>和固件安装时间 <sup>1</sup> | 每个节点的大致数据<br>同步时间 <sup>2</sup> | 每个节点的大致升级<br>总时间                                   |
|-----------------------------------------------------------|----------------------------|-----------------------------------|--------------------------------|----------------------------------------------------|
| 具有最新固件 <sup>3</sup> 的所<br>有SolidFire<br>和NetApp H系列节<br>点 | 12.x                       | 15分钟                              | 10到15分钟                        | 20到30分钟                                            |
| H610S和H410S                                               | 12.x和11.8                  | 60分钟                              | 30到60分钟                        | 90到120分钟                                           |
| H610S                                                     | 11.7及更早版本                  | 90分钟                              | 40到70分钟                        | 每个H610S节点还<br>必须等待130到160<br>分钟 "完全关闭节点<br>并断开电源"。 |

1有关硬件的固件和驱动程序固件的完整列表,请参阅"SolidFire存储节点支持的存储固件版本"。

<sup>2</sup>如果将写入IOPS负载较重的集群与较长的固件更新时间结合使用、则数据同步时间将会增加。

<sup>3</sup>从Element 12.7开始、不支持SF2405和SF9608存储节点以及FC0025和SF-FCN-01 FC节点。如果您尝试 将其中一个节点升级到Element 12.7、则会看到一条错误、指出Element 12.7不支持此节点。

- •最终用户许可协议(EULA):从管理服务2.20.69开始、您必须先接受并保存此EULA、然后才能使用NetApp Hybrid Cloud Control UI或API升级Element软件:
  - a. 在Web浏览器中打开管理节点的IP地址:

https://<ManagementNodeIP>

- b. 通过提供存储集群管理员凭据登录到 NetApp Hybrid Cloud Control。
- c. 选择靠近接口右上角的\*升级\*。
- d. 此时将弹出EULA。向下滚动、选择\*我接受当前更新和所有未来更新\*、然后选择\*保存\*。

#### 升级选项

选择以下 Element 软件升级选项之一:

- 使用 NetApp Hybrid Cloud Control UI 升级 Element 存储
- 使用 NetApp Hybrid Cloud Control API 升级 Element 存储

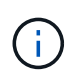

如果要将H610S系列节点升级到Element 12.5或更高版本、并且此节点运行的Element版本早 于11.8、则需要对每个存储节点执行此中的其他升级步骤 "知识库文章"。如果您运行的是Element 11.8或更高版本、则不需要执行其他升级步骤。

## 使用 NetApp Hybrid Cloud Control UI 升级 Element 存储

您可以使用 NetApp Hybrid Cloud Control UI 升级存储集群。

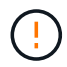

有关使用NetApp混合云控制升级存储集群时的潜在问题及其解决方法,请参见此 "知识库文章"。

#### 步骤

1. 在Web浏览器中打开管理节点的IP地址:

https://<ManagementNodeIP>

- 2. 通过提供存储集群管理员凭据登录到 NetApp Hybrid Cloud Control。
- 3. 选择靠近接口右上角的\*升级\*。
- 4. 在\*升级\*页面上,选择\*存储\*。
  - <sup>。</sup>存储 \* 选项卡列出了安装过程中的存储集群。如果 NetApp Hybrid Cloud Control 无法访问某个集群,则 该集群将不会显示在 \* 升级 \* 页面上。
- 5. 从以下选项中进行选择,并执行一组适用于您的集群的步骤:

| 选项                       | 步骤                        |                                                                                                    |
|--------------------------|---------------------------|----------------------------------------------------------------------------------------------------|
| 运行Element 11.8及更高版本的所有集群 | a. 选择 * 浏览 * 上传您下载的升级软件包。 |                                                                                                    |
|                          | b. 等待上传                   | 完成。进度条会显示上传状态。                                                                                          |
|                          | (!)                       | 如果您离开浏览器窗口,则文件<br>上传将丢失。                                                                                |
|                          | 成功上传<br>验证可能<br>览器窗口,     | 并验证文件后,将显示一条屏幕消息。<br>需要几分钟时间。如果在此阶段离开浏<br>,则会保留文件上传。                                                    |
|                          | c. 选择 * 开好                | 冶升级*。                                                                                                   |
|                          | <b>@</b>                  | 升级期间, * 升级状态 * 会发生更<br>改,以反映此过程的状态。它也<br>会根据您执行的操作而发生更改<br>,例如暂停升级或升级返回错<br>误。请参阅。 [升级状态更改]             |
|                          | i                         | 在升级过程中,您可以退出此页<br>面,稍后再返回此页面以继续监<br>控进度。如果集群行已折叠,则<br>此页面不会动态更新状态和当前<br>版本。必须展开集群行才能更新<br>此表,您也可以刷新此页面。 |
|                          | 升级完成                      | 后,您可以下载日志。                                                                                              |

| 选项                                       | 步骤                                         |
|------------------------------------------|--------------------------------------------|
| 您要升级运行的 Element 版本早于 11.8 的 H610S<br>集群。 | a. 选择要升级的集群旁边的下拉箭头,然后从可用<br>的升级版本中进行选择。    |
|                                          | b. 选择 * 开始升级 * 。升级完成后、UI将提示您执行其他升级步骤。      |
|                                          | c. 完成中所需的其他步骤,并在UI中 "知识库文章"<br>确认您已完成第2阶段。 |
|                                          | 升级完成后,您可以下载日志。有关各种升级状态更改的信息,请参见[升级状态更改]。   |

#### 升级状态更改

以下是用户界面中的\*升级状态\*列在升级过程之前,期间和之后显示的不同状态:

| 升级状态    | 说明                                                                                                    |
|---------|----------------------------------------------------------------------------------------------------|
| 最新      | 集群已升级到最新可用的 Element 版本。                                                                                                    |
| 可用版本    | 可以升级较新版本的 Element 和 / 或存储固件。                                                                                                    |
| 进行中     | 正在升级。进度条会显示升级状态。屏幕上的消息还会显示节点级别的故障,并在升级过程中显示集群中每个<br>节点的节点 ID 。您可以使用 Element UI 或适用于<br>vCenter Server 的 NetApp Element 插件 UI 监控每个<br>节点的状态。 |
| 升级暂停    | 您可以选择暂停升级。根据升级过程的状态,暂停操作<br>可能会成功或失败。您将看到一个 UI 提示,要求您确<br>认暂停操作。要确保集群在暂停升级之前处于安全位置<br>,可能需要长达两个小时才能完全暂停升级操作。要恢<br>复升级,请选择*恢复*。              |
| 已暂停     | 您已暂停升级。选择 * 恢复 * 以恢复此过程。                                                                                                    |
| 错误      | 升级期间发生错误。您可以下载错误日志并将其发送给<br>NetApp 支持部门。解决此错误后,您可以返回到页面<br>并选择 * 恢复 * 。恢复升级时,进度条会后退几分钟,<br>而系统会运行运行状况检查并检查升级的当前状态。                          |
| 完成并进行跟进 | 仅适用于从早于 118 的 Element 版本升级的 H610S 节<br>点。升级过程的第1阶段完成后,此状态将提示您执行<br>其他升级步骤(请参见 "知识库文章")。完成第 2 阶段并<br>确认已完成后,状态将变为 * 最新 * 。                   |

## 使用 NetApp Hybrid Cloud Control API 升级 Element 存储

您可以使用 API 将集群中的存储节点升级到最新的 Element 软件版本。您可以使用自己选择的自动化工具来运行 API 。此处介绍的 API 工作流使用管理节点上提供的 REST API UI 作为示例。

步骤

1. 将存储升级软件包下载到可供管理节点访问的设备。

转到Element软件 "下载页面"并下载最新的存储节点映像。

- 2. 将存储升级软件包上传到管理节点:
  - a. 在管理节点上打开管理节点 REST API UI:

https://<ManagementNodeIP>/package-repository/1/

- b. 选择\*授权\*并完成以下操作:
  - i. 输入集群用户名和密码。
  - ii. 将客户端ID输入为 mnode-client。
  - ⅲ. 选择\*授权\*以开始会话。
  - iv. 关闭授权窗口。
- c. 从 REST API UI 中,选择 \* POST /packages\* 。
- d. 选择 \* 试用 \* 。
- e. 选择 \* 浏览 \* 并选择升级软件包。
- f. 选择 \* 执行 \* 以启动上传。
- 9. 从响应中,复制并保存软件包ID ("id"(),以供稍后使用。
- 3. 验证上传状态。
  - a. 从 REST API UI 中,选择 \* GET /v í packages / { id } /status\* 。
  - b. 选择 \* 试用 \* 。
  - C. 在 \* id \* 中输入上一步复制的软件包 ID 。
  - d. 选择 \* 执行 \* 以启动状态请求。

完成后、响应指示 state `为 `SUCCESS。

- 4. 找到存储集群 ID:
  - a. 在管理节点上打开管理节点 REST API UI:

https://<ManagementNodeIP>/inventory/1/

- b. 选择\*授权\*并完成以下操作:
  - i. 输入集群用户名和密码。
  - ⅲ 将客户端ID输入为 mnode-client。
  - ⅲ. 选择\*授权\*以开始会话。
  - ₩. 关闭授权窗口。
- C. 从 REST API UI 中,选择\*获取 /installations\*。
- d. 选择 \* 试用 \* 。

- e. 选择 \* 执行 \* 。
- f. 从响应中,复制安装资产ID("id")。
- 9. 从 REST API UI 中,选择 \* 获取 /installations/ { id } \*。
- h. 选择 \* 试用 \* 。
- i. 将安装资产 ID 粘贴到 \* id \* 字段中。
- j. 选择 \* 执行 \* 。
- k. 根据响应、复制并保存(`"id"`要升级的集群的存储集群ID()、以供稍后使用。
- 5. 运行存储升级:
  - a. 在管理节点上打开存储 REST API UI:

https://<ManagementNodeIP>/storage/1/

- b. 选择\*授权\*并完成以下操作:
  - i. 输入集群用户名和密码。
  - ii. 将客户端ID输入为 mnode-client。
  - ⅲ. 选择\*授权\*以开始会话。
  - iv. 关闭授权窗口。
- c. 选择 \* POST /upgrades\*。
- d. 选择 \* 试用 \* 。
- e. 在参数字段中输入升级软件包 ID 。
- f. 在参数字段中输入存储集群 ID 。

有效负载应类似于以下示例:

```
{
    "config": {},
    "packageId": "884f14a4-5a2a-11e9-9088-6c0b84e211c4",
    "storageId": "884f14a4-5a2a-11e9-9088-6c0b84e211c4"
}
```

9. 选择\*执行\*以启动升级。

响应应指示状态为 initializing:

```
{
    "_links": {
        "collection": "https://localhost:442/storage/upgrades",
        "self": "https://localhost:442/storage/upgrades/3fa85f64-1111-4562-
```

```
b3fc-2c963f66abc1",
    "log": https://localhost:442/storage/upgrades/3fa85f64-1111-4562-
b3fc-2c963f66abc1/log
  },
  "storageId": "114f14a4-1a1a-11e9-9088-6c0b84e200b4",
  "upgradeId": "334f14a4-1a1a-11e9-1055`-6c0b84e2001b4",
  "packageId": "774f14a4-1a1a-11e9-8888-6c0b84e200b4",
  "config": {},
  "state": "initializing",
  "status": {
    "availableActions": [
      "string"
    ],
    "message": "string",
    "nodeDetails": [
      {
        "message": "string",
        "step": "NodePreStart",
        "nodeID": 0,
        "numAttempt": 0
      }
    ],
    "percent": 0,
    "step": "ClusterPreStart",
    "timestamp": "2020-04-21T22:10:57.057Z",
    "failedHealthChecks": [
      {
        "checkID": 0,
        "name": "string",
        "displayName": "string",
        "passed": true,
        "kb": "string",
        "description": "string",
        "remedy": "string",
        "severity": "string",
        "data": {},
        "nodeID": 0
      }
    1
  },
  "taskId": "123f14a4-1a1a-11e9-7777-6c0b84e123b2",
  "dateCompleted": "2020-04-21T22:10:57.057Z",
  "dateCreated": "2020-04-21T22:10:57.057Z"
}
```

a. 复制(`"upgradeld"`响应中的升级ID。

#### 6. 验证升级进度和结果:

- a. 选择 \* 获取 /upgrades/ { upgradeId } \* 。
- b. 选择 \* 试用 \* 。
- c. 在\*升级 Id\* 中输入上一步中的升级 ID。
- d. 选择 \* 执行 \* 。
- e. 如果在升级期间出现问题或存在特殊要求,请执行以下操作之一:

| 选项                                                  | 步骤                                                                                              |
|-----------------------------------------------------|-------------------------------------------------------------------------------------------------|
| 您需要更正由于响应正文中的消息而导致的集群运<br>行状况问题 failedHealthChecks。 | i. 转至为每个问题描述列出的特定知识库文章,<br>或者执行指定的补救措施。                                                         |
|                                                     | <sup>ii.</sup> 如果指定了 KB ,请完成相关知识库文章中所<br>述的过程。                                                  |
|                                                     | <ul> <li>iii. 解决集群问题后,如果需要,请重新进行身份<br/>验证,然后选择 * PUT /upgrades/ {<br/>upgradeId } *。</li> </ul> |
|                                                     | iV. 选择 * 试用 * 。                                                                                 |
|                                                     | V. 在 * 升级 Id* 中输入上一步中的升级 ID 。                                                                   |
|                                                     | vi. 在请求正文中输入 "action":"resume"。                                                                 |
|                                                     | <pre>{     "action": "resume" }</pre>                                                           |
|                                                     | vii. 选择 * 执行 * 。                                                                                |
| 由于维护窗口正在关闭或其他原因,您需要暂停升<br>级。                        | i. 如果需要,请重新进行身份验证并选择 * PUT<br>/upgrades/{ upgradeld } * 。                                       |
|                                                     | ii. 选择 * 试用 * 。                                                                                 |
|                                                     | iii. 在 * 升级 ld* 中输入上一步中的升级 ID 。                                                                 |
|                                                     | ₩. 在请求正文中输入 "action":"pause"。                                                                   |
|                                                     | <pre>{     "action": "pause" }</pre>                                                            |
|                                                     | Ⅴ. 选择 * 执行 * 。                                                                                  |

| 选项                                                                                                   | 步骤                                                       |  |
|----------------------------------------------------------------------------------------------------|----------------------------------------------------------|--|
| 如果您要升级运行的Element版本早于11.8<br>的H610S集群、则会在响应正文中显示相应状态<br>finishedNeedsAck。您必须对每个H610S存储<br>节点执行其他升级步骤。 | i. 为每个节点完成此中的其他升级步骤 "知识库<br>文章"。                         |  |
|                                                                                                    | ii. 如果需要,请重新进行身份验证并选择 * PUT<br>/upgrades/{upgradeld} * 。 |  |
|                                                                                                    | ⅲ. 选择 * 试用 * 。                                           |  |
|                                                                                                    | iv. 在 * 升级 ld* 中输入上一步中的升级 ID 。                           |  |
|                                                                                                    | <pre>V. 在请求正文中输入     "action":"acknowledge"。</pre>       |  |
|                                                                                                    | <pre>{     "action": "acknowledge" }</pre>               |  |
|                                                                                                    | vi. 选择 * 执行 * 。                                          |  |

f. 根据需要多次运行 \* 获取 /upgrades/ { upgradeId } \* API , 直到此过程完成。

在升级期间、会 status`指示 `running`是否未遇到错误。升级每个节点后,该值将 `step`更改 为 `NodeFinished。

如果值为 100 `且指示 `finished, state`则升级已成功完成 `percent。

## 使用 NetApp Hybrid Cloud Control 升级失败时会发生什么情况

如果驱动器或节点在升级期间发生故障, Element UI 将显示集群故障。升级过程不会继续到下一个节点,而是 等待集群故障解决。UI 中的进度条显示升级正在等待集群故障解决。在此阶段,在 UI 中选择 \* 暂停 \* 将不起作 用,因为升级会等待集群运行正常。您需要联系 NetApp 支持部门以协助进行故障调查。

NetApp Hybrid Cloud Control 具有预先设置的三小时等待时间,在此期间可能会发生以下情况之一:

- •集群故障将在三小时内得到解决,升级将继续进行。在这种情况下,您无需执行任何操作。
- 此问题在三小时后仍然存在,并且升级状态显示\*错误\*并显示红色横幅。解决问题后,您可以通过选择\* 恢复\*来恢复升级。
- NetApp 支持部门已确定需要暂时中止升级,以便在三小时内采取更正措施。支持人员将使用 API 中止升级。

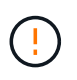

在更新节点时中止集群升级可能会导致驱动器异常地从节点中删除。如果驱动器被异常删除,则 在升级期间重新添加驱动器需要 NetApp 支持部门手动干预。节点执行固件更新或更新后同步活 动可能需要较长时间。如果升级进度似乎停滞,请联系 NetApp 支持部门以获得帮助。

## 了解更多信息

• "SolidFire 和 Element 软件文档"

• "适用于 vCenter Server 的 NetApp Element 插件"

## 升级存储固件

从 Element 12.0 和管理服务版本 2.14 开始,您可以使用 NetApp Hybrid Cloud Control UI 和 REST API 在存储节点上执行纯固件升级。此操作步骤不会升级 Element 软件,您可以通过它在主要 Element 版本之外升级存储固件。

您需要的内容

- •\*管理员权限\*:您拥有执行升级的存储集群管理员权限。
- \*系统时间同步\*:您已确保所有节点上的系统时间均已同步,并且已为存储集群和节点正确配置 NTP。必须在每节点Web UI中为每个节点配置一个DNS名称服务器(https://[IP address]:442,并且没有与时间偏差相关的未解决集群故障。
- \* 系统端口 \* : 如果您使用 NetApp Hybrid Cloud Control 进行升级,则已确保必要的端口处于打开状态。有 关详细信息、请参见 "网络端口" 。
- •\*管理节点\*:对于 NetApp Hybrid Cloud Control UI 和 API ,您环境中的管理节点运行的是 11.3 版。
- •\*管理服务\*:您已将管理服务捆绑包更新到最新版本。

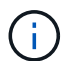

对于运行 Element 软件 12.0 版的 H610S 存储节点,在升级到存储固件包 2.27 之前,应应用 D-patch SUST-909 。在升级之前,请联系 NetApp 支持部门获取 D-patch 。请参阅。 "存储固件 包2.27发行说明"

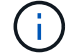

在升级存储节点上的固件之前,您必须升级到最新的管理服务包。如果要将Element软件更新到版本12.2或更高版本、则需要使用管理服务2.14.60或更高版本才能继续。

- •\*集群运行状况\*: 您已运行运行运行状况检查。请参阅。 "在升级存储之前,请运行 Element 存储运行状况检查"
- 已更新H610S节点的基板管理控制器(BMC): 您已升级H610S节点的BMC版本。请参阅。 "发行说明和升级 说明"

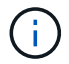

有关硬件"SolidFire 存储节点支持的存储固件版本"的固件和驱动程序固件的完整列表,请参阅。

• 升级过程时间:您已计划足够的时间执行升级。升级到Element软件12.5或更高版本时、升级过程时间会因您当前的Element软件版本和固件更新而异。

| 存储节点                                                      | 当前 <b>Element</b> 软件版<br>本 | 每个节点的大致软件<br>和固件安装时间 <sup>1</sup> | 每个节点的大致数据<br>同步时间 <sup>2</sup> | 每个节点的大致升级<br>总时间 |
|-----------------------------------------------------------|----------------------------|-----------------------------------|--------------------------------|------------------|
| 具有最新固件 <sup>3</sup> 的所<br>有SolidFire<br>和NetApp H系列节<br>点 | 12.x                       | 15分钟                              | 10到15分钟                        | 20到30分钟          |
| H610S和H410S                                               | 12.x和11.8                  | 60分钟                              | 30到60分钟                        | 90到120分钟         |

| 存储节点  | 当前 <b>Element</b> 软件版 | 每个节点的大致软件            | 每个节点的大致数据         | 每个节点的大致升级                                          |
|-------|-----------------------|----------------------|-------------------|----------------------------------------------------|
|       | 本                     | 和固件安装时间 <sup>1</sup> | 同步时间 <sup>2</sup> | 总时间                                                |
| H610S | 11.7及更早版本             | 90分钟                 | 40到70分钟           | 每个H610S节点还<br>必须等待130到160<br>分钟 "完全关闭节点<br>并断开电源"。 |

<sup>1</sup>有关硬件的固件和驱动程序固件的完整列表,请参阅"SolidFire 存储节点支持的存储固件版本"。

<sup>2</sup>如果将写入IOPS负载较重的集群与较长的固件更新时间结合使用、则数据同步时间将会增加。

<sup>3</sup>从Element 12.7开始、不支持SF2405和SF9608存储节点以及FC0025和SF-FCN-01 FC节点。如果您尝试 将其中一个节点升级到Element 12.7、则会看到一条错误、指出Element 12.7不支持此节点。

- •最终用户许可协议(EULA):从管理服务2.20.69开始、您必须先接受并保存此EULA、然后才能使用NetApp Hybrid Cloud Control UI或API升级存储固件:
  - a. 在Web浏览器中打开管理节点的IP地址:

https://<ManagementNodeIP>

- b. 通过提供存储集群管理员凭据登录到 NetApp Hybrid Cloud Control。
- c. 选择靠近接口右上角的\*升级\*。
- d. 此时将弹出EULA。向下滚动、选择\*我接受当前更新和所有未来更新\*、然后选择\*保存\*。

#### 升级选项

选择以下存储固件升级选项之一:

- 使用 NetApp Hybrid Cloud Control UI 升级存储固件
- 使用 NetApp Hybrid Cloud Control API 升级存储固件

## 使用 NetApp Hybrid Cloud Control UI 升级存储固件

您可以使用 NetApp Hybrid Cloud Control UI 升级集群中存储节点的固件。

#### 您需要的内容

• 如果您的管理节点未连接到Internet,则您已连接到 "已下载存储固件包"。

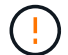

有关使用NetApp混合云控制升级存储集群时的潜在问题及其解决方法,请参见 "知识库文章"。

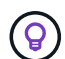

每个存储节点的升级过程大约需要 30 分钟。如果要将 Element 存储集群升级到版本 2.76 以上的存储固件,则只有在将新固件写入节点后,各个存储节点才会在升级期间重新启动。

#### 步骤

1. 在Web浏览器中打开管理节点的IP地址:

https://<ManagementNodeIP>

- 2. 通过提供存储集群管理员凭据登录到 NetApp Hybrid Cloud Control。
- 3. 选择靠近接口右上角的\*升级\*。
- 4. 在\*升级\*页面上,选择\*存储\*。

。存储\*选项卡列出了安装过程中的存储集群。如果 NetApp Hybrid Cloud Control 无法访问某个集群,则该集群将不会显示在\*升级\*页面上。如果您的集群运行的是 Element 12.0 或更高版本,则会看到为这些集群列出的当前固件包版本。如果一个集群中的节点具有不同的固件版本,或者升级过程中,您将在\*当前固件包版本\*列中看到\*多个\*。您可以选择\*多个\*以导航到\*节点\*页面以比较固件版本。如果所有集群运行的 Element 版本均早于 12.0,则您将看不到有关固件包版本号的任何信息。

如果集群是最新的且 / 或没有可用的升级软件包,则不会显示 \* 元素 \* 和 \* 仅固件 \* 选项卡。 在升级过程中,也不会显示这些选项卡。如果显示的是 \* 元素 \* 选项卡,而不是 \* 仅固件 \* 选 项卡,则表示没有可用的固件包。

- 5. 选择要升级的集群旁边的下拉箭头。
- 6. 选择\*浏览\*上传您下载的升级软件包。
- 7. 等待上传完成。进度条会显示上传状态。

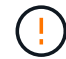

(i)

如果您离开浏览器窗口,则文件上传将丢失。

成功上传并验证文件后,将显示一条屏幕消息。验证可能需要几分钟时间。如果在此阶段离开浏览器窗口, 则会保留文件上传。

8. 选择\*仅固件\*,然后从可用的升级版本中进行选择。

9. 选择\*开始升级\*。

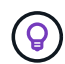

升级期间,\*升级状态\*会发生更改,以反映此过程的状态。它也会根据您执行的操作而发生 更改,例如暂停升级或升级返回错误。请参阅。[升级状态更改]

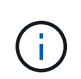

在升级过程中,您可以退出此页面,稍后再返回此页面以继续监控进度。如果集群行已折叠 ,则此页面不会动态更新状态和当前版本。必须展开集群行才能更新此表,您也可以刷新此 页面。

升级完成后,您可以下载日志。

#### 升级状态更改

以下是用户界面中的\*升级状态\*列在升级过程之前,期间和之后显示的不同状态:

| 升级状态 | 说明                                      |
|------|-----------------------------------------|
| 最新   | 集群已升级到最新可用 Element 版本,或者固件已升<br>级到最新版本。 |

| 升级状态 | 说明                                                                                                    |
|------|----------------------------------------------------------------------------------------------------|
| 无法检测 | 如果存储服务API返回的升级状态不在可能升级状态的<br>枚举列表中、则会显示此状态。                                                                                                 |
| 可用版本 | 可以升级较新版本的 Element 和 / 或存储固件。                                                                                                    |
| 进行中  | 正在升级。进度条会显示升级状态。屏幕上的消息还会显示节点级别的故障,并在升级过程中显示集群中每个<br>节点的节点 ID 。您可以使用 Element UI 或适用于<br>vCenter Server 的 NetApp Element 插件 UI 监控每个<br>节点的状态。 |
| 升级暂停 | 您可以选择暂停升级。根据升级过程的状态,暂停操作<br>可能会成功或失败。您将看到一个 UI 提示,要求您确<br>认暂停操作。要确保集群在暂停升级之前处于安全位置<br>,可能需要长达两个小时才能完全暂停升级操作。要恢<br>复升级,请选择*恢复*。              |
| 已暂停  | 您已暂停升级。选择 * 恢复 * 以恢复此过程。                                                                                                    |
| 错误   | 升级期间发生错误。您可以下载错误日志并将其发送给<br>NetApp 支持部门。解决此错误后,您可以返回到页面<br>并选择 * 恢复 * 。恢复升级时,进度条会后退几分钟,<br>而系统会运行运行状况检查并检查升级的当前状态。                          |

## 使用 NetApp Hybrid Cloud Control 升级失败时会发生什么情况

如果驱动器或节点在升级期间发生故障, Element UI 将显示集群故障。升级过程不会继续到下一个节点,而是 等待集群故障解决。UI 中的进度条显示升级正在等待集群故障解决。在此阶段,在 UI 中选择 \* 暂停 \* 将不起作 用,因为升级会等待集群运行正常。您需要联系 NetApp 支持部门以协助进行故障调查。

NetApp Hybrid Cloud Control 具有预先设置的三小时等待时间,在此期间可能会发生以下情况之一:

- •集群故障将在三小时内得到解决,升级将继续进行。在这种情况下,您无需执行任何操作。
- 此问题在三小时后仍然存在,并且升级状态显示\*错误\*并显示红色横幅。解决问题后,您可以通过选择\* 恢复\*来恢复升级。
- NetApp 支持部门已确定需要暂时中止升级,以便在三小时内采取更正措施。支持人员将使用 API 中止升级。

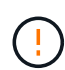

在更新节点时中止集群升级可能会导致驱动器异常地从节点中删除。如果驱动器被异常删除,则 在升级期间重新添加驱动器需要 NetApp 支持部门手动干预。节点执行固件更新或更新后同步活 动可能需要较长时间。如果升级进度似乎停滞,请联系 NetApp 支持部门以获得帮助。

## 使用 NetApp Hybrid Cloud Control API 升级存储固件

您可以使用 API 将集群中的存储节点升级到最新的 Element 软件版本。您可以使用自己选择的自动化工具来运行 API 。此处介绍的 API 工作流使用管理节点上提供的 REST API UI 作为示例。

步骤

1. 将存储固件升级包下载到可供管理节点访问的设备;转到Element软件 "下载页面"并下载最新的存储固件映像。

- 2. 将存储固件升级软件包上传到管理节点:
  - a. 在管理节点上打开管理节点 REST API UI:

https://<ManagementNodeIP>/package-repository/1/

- b. 选择\*授权\*并完成以下操作:
  - i. 输入集群用户名和密码。
  - ii. 将客户端ID输入为 mnode-client。
  - ⅲ. 选择\*授权\*以开始会话。
  - iv. 关闭授权窗口。
- c. 从 REST API UI 中,选择 \* POST /packages\*。
- d. 选择 \* 试用 \* 。
- e. 选择\*浏览\*并选择升级软件包。
- f. 选择 \* 执行 \* 以启动上传。
- g. 从响应中,复制并保存软件包ID ("id"(),以供稍后使用。
- 3. 验证上传状态。
  - a. 从 REST API UI 中,选择 \* GET /v í packages / { id } /status\* 。
  - b. 选择 \* 试用 \* 。
  - c. 在 \* id\* 中输入上一步复制的固件包 ID 。
  - d. 选择 \* 执行 \* 以启动状态请求。

完成后、响应指示 state `为 `SUCCESS。

- 4. 找到安装资产 ID:
  - a. 在管理节点上打开管理节点 REST API UI:

https://<ManagementNodeIP>/inventory/1/

b. 选择\*授权\*并完成以下操作:

- i. 输入集群用户名和密码。
- ii. 将客户端ID输入为 mnode-client。
- iii. 选择\*授权\*以开始会话。
- iv. 关闭授权窗口。
- C. 从 REST API UI 中,选择 \* 获取 /installations \* 。
- d. 选择 \* 试用 \* 。
- e. 选择 \* 执行 \* 。

f. 从响应中,复制安装资产ID(id)。

```
"id": "abcd0le2-xx00-4ccf-llee-llflllxx9a0b",
"management": {
    "errors": [],
    "inventory": {
        "authoritativeClusterMvip": "10.111.111.111",
        "bundleVersion": "2.14.19",
        "managementIp": "10.111.111.111",
        "version": "1.4.12"
```

g. 从 REST API UI 中,选择 \* 获取 /installations/ { id } \*。

- h. 选择 \* 试用 \* 。
- i. 将安装资产 ID 粘贴到 \* id \* 字段中。
- j. 选择 \* 执行 \* 。
- k. 根据响应、复制并保存(`"id"`要升级的集群的存储集群ID ()、以供稍后使用。

5. 运行存储固件升级:

a. 在管理节点上打开存储 REST API UI:

https://<ManagementNodeIP>/storage/1/

b. 选择\*授权\*并完成以下操作:

- i. 输入集群用户名和密码。
- <sup>Ⅱ</sup>. 将客户端ID输入为 mnode-client。
- ⅲ. 选择\*授权\*以开始会话。

iv. 关闭窗口。

- c. 选择 \* POST /upgrades\*。
- d. 选择 \* 试用 \* 。
- e. 在参数字段中输入升级软件包 ID 。

f. 在参数字段中输入存储集群 ID 。

9. 选择\*执行\*以启动升级。

响应应指示状态为 initializing:

```
{
  " links": {
    "collection": "https://localhost:442/storage/upgrades",
    "self": "https://localhost:442/storage/upgrades/3fa85f64-1111-4562-
b3fc-2c963f66abc1",
    "log": https://localhost:442/storage/upgrades/3fa85f64-1111-4562-
b3fc-2c963f66abc1/log
  },
  "storageId": "114f14a4-1a1a-11e9-9088-6c0b84e200b4",
  "upgradeId": "334f14a4-1a1a-11e9-1055-6c0b84e2001b4",
  "packageId": "774f14a4-1a1a-11e9-8888-6c0b84e200b4",
  "config": {},
  "state": "initializing",
  "status": {
    "availableActions": [
      "string"
    ],
    "message": "string",
    "nodeDetails": [
      {
        "message": "string",
        "step": "NodePreStart",
        "nodeID": 0,
        "numAttempt": 0
      }
    1,
    "percent": 0,
    "step": "ClusterPreStart",
    "timestamp": "2020-04-21T22:10:57.057Z",
    "failedHealthChecks": [
      {
        "checkID": 0,
        "name": "string",
        "displayName": "string",
        "passed": true,
        "kb": "string",
        "description": "string",
        "remedy": "string",
        "severity": "string",
        "data": {},
        "nodeID": 0
```

```
}
]
},
"taskId": "123f14a4-1a1a-11e9-7777-6c0b84e123b2",
"dateCompleted": "2020-04-21T22:10:57.057Z",
"dateCreated": "2020-04-21T22:10:57.057Z"
}
```

a. 复制(`"upgradeld"`响应中的升级ID。

- 6. 验证升级进度和结果:
  - a. 选择 \* 获取 /upgrades/ { upgradeId } \* 。
  - b. 选择 \* 试用 \* 。
  - c. 在\*升级 Id\* 中输入上一步中的升级 ID。
  - d. 选择 \* 执行 \* 。
  - e. 如果在升级期间出现问题或存在特殊要求,请执行以下操作之一:

| 选项                                                  | 步骤                                                                                              |
|-----------------------------------------------------|-------------------------------------------------------------------------------------------------|
| 您需要更正由于响应正文中的消息而导致的集群运<br>行状况问题 failedHealthChecks。 | i. 转至为每个问题描述列出的特定知识库文章,<br>或者执行指定的补救措施。                                                         |
|                                                     | <sup>ii.</sup> 如果指定了 KB ,请完成相关知识库文章中所<br>述的过程。                                                  |
|                                                     | <ul> <li>iii. 解决集群问题后,如果需要,请重新进行身份<br/>验证,然后选择 * PUT /upgrades/ {<br/>upgradeld } *。</li> </ul> |
|                                                     | iv. 选择 * 试用 * 。                                                                                 |
|                                                     | V. 在 * 升级 ld* 中输入上一步中的升级 ID 。                                                                   |
|                                                     | vi. 在请求正文中输入 "action":"resume"。                                                                 |
|                                                     | <pre>{     "action": "resume" }</pre>                                                           |
|                                                     | Vii. 选择 * 执行 * 。                                                                                |

| 选项                           | 步骤                                                        |
|------------------------------|-----------------------------------------------------------|
| 由于维护窗口正在关闭或其他原因,您需要暂停升<br>级。 | i. 如果需要,请重新进行身份验证并选择 * PUT<br>/upgrades/{ upgradeld } * 。 |
|                              | ii. 选择 * 试用 * 。                                           |
|                              | iii. 在 * 升级 ld* 中输入上一步中的升级 ID 。                           |
|                              | ₩. 在请求正文中输入 "action":"pause"。                             |
|                              | {<br>"action": "pause"<br>}<br>V. 选择 * 执行 * 。             |

f. 根据需要多次运行 \* 获取 /upgrades/ { upgradeId } \* API , 直到此过程完成。

在升级期间、会 status`指示 `running`是否未遇到错误。升级每个节点后,该值将 `step`更改 为 `NodeFinished。

如果值为 100 `且指示 `finished, state`则升级已成功完成 `percent。

## 了解更多信息

- "SolidFire 和 Element 软件文档"
- "适用于 vCenter Server 的 NetApp Element 插件"

# 升级管理节点

您可以将管理节点从12.3.x或更高版本升级到管理节点12.5或更高版本。

升级存储集群上的 Element 软件不再需要升级管理节点操作系统。您只需将管理服务升级到最新版本、即可使 用NetApp Hybrid Cloud Control执行Element升级。如果您希望出于安全修复等其他原因升级管理节点操作系统 ,请按照适用于您的方案的管理节点升级操作步骤进行操作。

 $(\mathbf{i})$ 

如果需要有关升级管理节点12.2或更早版本的信息,请参见 "Element 12.3.x管理节点升级文档"。

升级选项

选择以下选项之一:

- [将管理节点从12.3.x或更高版本升级到版本12.5或更高版本]
- 使用管理节点 REST API 重新配置身份验证

如果您已按\*顺序\*更新(1)管理服务版本和(2) Element存储版本、并希望\*保留\*现有管理节点、请选择此选项

 $(\mathbf{i})$ 

如果您未依次更新管理服务和 Element 存储,则无法使用此操作步骤重新配置身份验证。请改用 相应的升级操作步骤。

## 将管理节点从12.3.x或更高版本升级到版本12.5或更高版本

您可以将管理节点从12.3.x或更高版本原位升级到版本12.5或更高版本、而无需配置新的管理节点虚拟机。

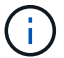

Element 12.5或更高版本的管理节点是可选的升级。现有部署不需要此功能。

您需要的内容

- •管理节点 VM 的 RAM 为 24 GB。
- 您要升级的管理节点为 12.0 版,并使用 IPv4 网络。管理节点版本12.5或更高版本不支持IPv6。

 $\bigcirc$ 

要检查管理节点的版本,请登录到管理节点并在登录横幅中查看 Element 版本号。

- 您已使用 NetApp Hybrid Cloud Control 将管理服务捆绑包更新为最新版本。您可以从以下IP访问NetApp混合云控制: https://<ManagementNodeIP>
- •如果要将管理节点更新到版本12.5或更高版本、则需要使用管理服务2.21.61或更高版本继续操作。
- •您已按照的说明配置了一个额外的网络适配器(如果需要)"配置其他存储 NIC"。

(i)

如果 eth0 无法路由到 SVIP ,则永久性卷可能需要额外的网络适配器。在 iSCSI 存储网络上 配置一个新的网络适配器,以便配置永久性卷。

•存储节点正在运行Element 12.3.x或更高版本。

#### 步骤

- 1. 使用 SSH 或控制台访问登录到管理节点虚拟机。
- 2. 将适用于Element的软件从NetApp支持站点下载 "管理节点 ISO"到管理节点虚拟机。

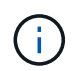

ISO的名称类似于 solidfire-fdva-<Element release>-patchX-XX.X.X.XXXX.iso

3. 对下载的文件运行 md5sum 以检查下载的完整性,并将输出与 NetApp 支持站点上提供的 Element 软件进行比较,如以下示例所示:

sudo md5sum -b <path to iso>/solidfire-fdva-<Element release>-patchX-XX.X.X.XXXX.iso

4. 使用以下命令挂载管理节点 ISO 映像并将其内容复制到文件系统:

sudo mkdir -p /upgrade

```
sudo mount <solidfire-fdva-<Element release>-patchX-XX.X.X.XXXX.iso>
/mnt
```

sudo cp -r /mnt/\* /upgrade

5. 更改为主目录,然后从卸载ISO文件 /mnt:

sudo umount /mnt

6. 删除 ISO 以节省管理节点上的空间:

```
sudo rm <path to iso>/solidfire-fdva-<Element release>-patchX-
XX.X.XXXX.iso
```

7. 在要升级的管理节点上,运行以下命令以升级管理节点操作系统版本。此脚本会在升级后保留所有必要的配置文件,例如 Active IQ 收集器和代理设置。

```
sudo /sf/rtfi/bin/sfrtfi_inplace
file:///upgrade/casper/filesystem.squashfs sf_upgrade=1
```

升级过程完成后,管理节点将使用新操作系统重新启动。

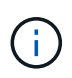

运行此步骤中所述的 sudo 命令后, SSH 会话将被终止。要继续监控,需要访问控制台。如 果在执行升级时无法访问控制台,请在 15 到 30 分钟后重试 SSH 登录并验证连接。登录后 ,您可以在 SSH 横幅中确认新的操作系统版本,以指示升级已成功。

8. 在管理节点上、运行 `redeploy-mnode`脚本以保留先前的管理服务配置设置:

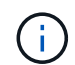

此脚本会保留先前的管理服务配置,包括来自 Active IQ 收集器服务,控制器( vCenter )或 代理的配置,具体取决于您的设置。

sudo /sf/packages/mnode/redeploy-mnode -mu <mnode user>

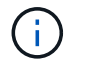

如果先前已在管理节点上禁用SSH功能、则需要在已恢复的管理节点上启用"再次禁用 SSH"。默 认情况下、管理节点上会启用提供的SSH功能"NetApp 支持远程支持通道( RST )会话访问"。

## 使用管理节点 REST API 重新配置身份验证

如果已按顺序升级(1)个管理服务和(2)个 Element 存储,则可以保留现有管理节点。如果您遵循了其他 升级顺序,请参见原位管理节点升级过程。 开始之前

- •您已将管理服务更新到版本2.20.69或更高版本。
- •存储集群运行的是Element 12.3或更高版本。
- 您已按顺序更新管理服务,然后升级 Element 存储。除非按照所述顺序完成升级,否则无法使用此操作步骤 重新配置身份验证。

步骤

1. 在管理节点上打开管理节点 REST API UI:

https://<ManagementNodeIP>/mnode

- 2. 选择\*授权\*并完成以下操作:
  - a. 输入集群用户名和密码。
  - b. 输入客户端ID、就像该值尚未填充一样 mnode-client。
  - C. 选择\*授权\*以开始会话。
- 3. 从 REST API UI 中,选择 \* POST /services/reuse-auth\*。
- 4. 选择 \* 试用 \* 。
- 5. 对于\*load\_images\*参数,选择 true。
- 6. 选择 \* 执行 \* 。

响应正文指示重新配置成功。

## 了解更多信息

- "SolidFire 和 Element 软件文档"
- "适用于 vCenter Server 的 NetApp Element 插件"

# 升级适用于 vCenter Server 的 Element 插件

对于已注册适用于VMware vCenter Server的NetApp Element 插件的现有vSphere环境、 您可以在首次更新包含此插件服务的管理服务包后更新此插件注册。

您可以使用注册实用程序在 vCenter Server 虚拟设备( vCSA )或 Windows 上更新插件注册。您必须在需要使 用 vCenter 插件的每个 vCenter Server 上更改此插件的注册。

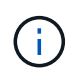

Management 2.22.7提供了适用于vCenter Server 5.0的Element插件、其中包含远程插件。如果 您使用Element插件、则应升级到管理2.22.7或更高版本、以符合VMware指令、该指令会删除对 本地插件的支持。 "了解更多信息。"(英文)。

此升级操作步骤包括以下升级情形:

- •您正在升级到适用于vCenter Server 5.4、5.3、5.2、5.1或5.0的Element插件。
- 您要升级到8.0或7.0 HTML5 vSphere Web Client。

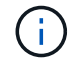

适用于vCenter 5.0或更高版本的Element插件与vCenter Server 6.7和6.5不兼容。

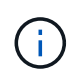

从适用于vCenter Server的Element插件4.x升级到5.x后、由于无法将数据从vCenter实例复制到远程插件、因此已配置此插件的集群将丢失。您必须将集群重新添加到远程插件。这是从本地插件升级到远程插件时的一次性活动。

#### Element vCenter插件4.10或更早版本

此升级操作步骤包括以下升级情形:

- 您要升级到适用于vCenter Server 4.10、4.9、4.8、4.7、4.6的Element插件、 4.5或4.4。
- 您要升级到 7.0 , 6.7 或 6.5 HTML5 vSphere Web Client 。
- •此插件与适用于VMware vCenter Server 4.x的VMware vCenter Server 8.0 Element插件不兼容
- 此插件与适用于VMware vCenter Server 4.6、4.7和4.8的VMware vCenter Server 6.5 for Element插件不兼 容。
  - 您要升级到 6.7 Flash vSphere Web Client。

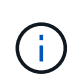

此插件与 vSphere Web Client 6.7 U2 for Flash , 6.7 U3 ( Flash 和 HTML5 )和 7.0 U1 兼容。此插件与 HTML5 vSphere Web Client 的 6.7 U2 内部版本 13007421 以及更新 2a (内部版本 13643870 )之前发布的其他 6.7 U2 内部版本不兼容。有关支持的vSphere版本的详细信息,请参见的发行说明 "您的插件版本"。

您需要的内容

- •\*管理员权限\*:您具有 vCenter 管理员角色权限来安装插件。
- \* vSphere 升级 \*: 在升级适用于 vCenter Server 的 NetApp Element 插件之前,您已执行任何所需的 vCenter 升级。此操作步骤假定 vCenter 升级已完成。
- \* vCenter Server\*: 您的vCenter插件4.x或5.x已注册到vCenter Server。在注册实用程序中 (https://<ManagementNodeIP>:9443),选择\*Registration Status\*,填写必要的字段,然后选 择\*Check Status\*以验证vCenter插件是否已注册以及当前安装的版本号。
- 管理服务更新: 您已将更新 "管理服务包"到最新版本。vCenter 插件的更新通过管理服务更新进行分发,这 些更新是在 NetApp SolidFire 全闪存存储的主要产品版本之外发布的。
- •管理节点升级:

您运行的管理节点版本已更新为"已升级"12.3.x或更高版本。

#### Element vCenter插件4.10或更早版本

对于Element vCenter插件4.4至4.10、您运行的管理节点版本已更新为"已升级"11.3或更高版本。vCenter插件4.4或更高版本要求11.3或更高版本的管理节点采用可提供单个服务的模块化架构。必须打开管理节点的电源,并配置其 IP 地址或 DHCP 地址。

- \* Element存储升级\*:
  - <sup>。</sup>从Element vCenter插件5.0开始、您的集群运行的是NetApp Element 软件12.3.x或更高版本。
  - <sup>。</sup>对于Element vCenter插件4.10或更早版本、您的集群运行的是NetApp Element 软件11.3或更高版本。
- \* vSphere Web Client\*: 在开始任何插件升级之前,您已从 vSphere Web Client 中注销。如果您未注销, Web 客户端将无法识别在此过程中对插件所做的更新。

#### 步骤

| IOC Service Management  | vCenter Plug-in Registration | 1                                                                                                    |
|-------------------------|------------------------------|----------------------------------------------------------------------------------------------------|
| QoSSIOC Management      | Manage QoSS                  | SIOC Service Credentials                                                                                                    |
| Restart GossiQC Service | Old Password                 | Current password Current password is required                                                                                                    |
|                         | New Password                 | New password<br>Must contain at least 8 characters with at least one lower-case and upper-case alphabet, a number and a special character like<br>#\$%&^{()_r/+10^+_ |
|                         | Confirm Password             | Confirm New Password<br>New and confirm passwords must match                                                                                                    |
|                         |                              |                                                                                                    |

2. 选择 \* vCenter 插件注册 \* 。

此时将显示vCenter插件注册页面:

## NetApp Element Plug-in for vCenter Server Management Node QOSSIOC Service Management VCenter Plug-in Registration Manage vCenter Plug-in vCenter Plug-in - Registration Register Plug-in Update Plug-in Register version 5.0.0 of the NetApp Element Plug-in for vCenter Server with your vCenter server. Unregister Plug-in The Plug-in will not be deployed until a fresh vCenter login after registration. Registration Status vCenter Address vCenter Server Address Enter the IPV4. IPV6 or DNS name of the vCenter server to register plug-in on vCenter User Name vCenter Admin User Name Ensure this user is a vCenter user that has administrative privileges for registration. vCenter Password vCenter Admin Password The password for the vCenter user name entered. Customize URL Select to customize the Zip file URL. Plug-in Zip URL

Contact NetApp Support at http://mysupport.netapp.com

#### Element vCenter插件4.10或更早版本

此时将显示vCenter插件注册页面:

| IOC Service Management | vCenter Plug-in Registratio | n                                                                                       |  |  |  |  |
|------------------------|-----------------------------|-----------------------------------------------------------------------------------------|--|--|--|--|
| Manage vCenter Plug-in | vCenter Plug                | -in - Registration                                                                      |  |  |  |  |
| Register Plug-in       |                             |                                                                                         |  |  |  |  |
| Update Plug-in         |                             |                                                                                         |  |  |  |  |
| Unregister Plug-in     | Register version            | of the NetApp Element Plug-in for vCenter Server with your vCenter server.              |  |  |  |  |
| Registration Status    | The Plug-in will not        | The Plug-in will not be deployed until a fresh vCenter login after registration.        |  |  |  |  |
|                        | vCenter Address             | vCenter Server Address                                                                  |  |  |  |  |
|                        |                             | Enter the IPV4, IPV6 or DINS name of the vCenter server to register plug-in on.         |  |  |  |  |
|                        | vCenter User                | vCenter Admin User Name                                                                 |  |  |  |  |
|                        | Name                        | Ensure this user is a vCenter user that has administrative privileges for registration. |  |  |  |  |
|                        | vCenter Password            | vCenter Admin Password                                                                  |  |  |  |  |
|                        |                             | The password for the vCenter user name entered.                                         |  |  |  |  |
|                        | Customize URL               |                                                                                         |  |  |  |  |
|                        | Select to customize the     | Zip file URL                                                                            |  |  |  |  |
|                        | Plug-in Zip URL             | https://10.117.227.12.9443/soliative-plugin-4.6.0-bin.z.p                               |  |  |  |  |
|                        |                             | URL of XML initialization file                                                          |  |  |  |  |
|                        | REGISTER                    |                                                                                         |  |  |  |  |
|                        |                             |                                                                                         |  |  |  |  |

- 3. 在 \* 管理 vCenter 插件 \* 中,选择 \* 更新插件 \* 。
- 4. 确认或更新以下信息:
  - a. 要注册此插件的 vCenter 服务的 IPv4 地址或 FQDN。
  - b. vCenter 管理员用户名。

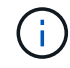

您输入的用户名和密码凭据必须适用于具有 vCenter 管理员角色特权的用户。

- c. vCenter 管理员密码。
- d. (对于内部服务器/非公开站点)根据适用于vCenter的Element插件版本、此插件JSON文件或插件ZIP的自定义URL:

插件JSON文件的自定义URL。

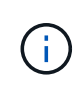

如果您使用的是HTTP或HTTPS服务器(非公开站点)或已修改JSON文件名或网络设置、则可以选择\*自定义URL\*自定义URL。有关自定义 URL 的其他配置步骤,请参见适用于 vCenter Server 的 Element 插件文档,了解有关修改内部(非公开站点) HTTP 服务器的 vCenter 属性的信息。

Element vCenter插件4.10或更早版本

插件ZIP的自定义URL。

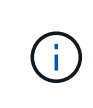

如果您使用的是HTTP或HTTPS服务器(非公开站点)或已修改ZIP文件名或网络设置、则可以选择\*自定义URL\*自定义URL。有关自定义 URL 的其他配置步骤,请参见适用于 vCenter Server 的 Element 插件文档,了解有关修改内部(非公开站点) HTTP 服务器的 vCenter 属性的信息。

5. 选择\*更新\*。

注册成功后,注册实用程序 UI 中将显示一个横幅。

6. 以 vCenter 管理员身份登录到 vSphere Web Client 。如果您已登录到 vSphere Web Client ,则必须先注销 ,等待两到三分钟,然后重新登录。

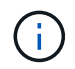

此操作将创建一个新数据库并在 vSphere Web Client 中完成安装。

- 7. 在vSphere Web Client中,在任务监控器中查找以下已完成的任务,以确保安装已完成: Download plug-in<sup>\*</sup>和 <sup>\*</sup>Deploy plug-in<sup>®</sup>
- 8. 验证插件扩展点是否显示在vSphere Web Client的\*快捷方式\*选项卡和侧面板中。

此时将显示NetApp Element远程插件扩展点:

| 📃 vSphere (                        | Client Q             |                                       |                        |                      |                           |                        |                             |  |
|------------------------------------|----------------------|---------------------------------------|------------------------|----------------------|---------------------------|------------------------|-----------------------------|--|
| Shortcuts                          |                      |                                       |                        |                      |                           |                        |                             |  |
| Inventories                        |                      |                                       |                        |                      |                           |                        |                             |  |
| []]                                | B,                   |                                       | $\bigotimes$           | Ĩ                    |                           | 000                    | (P)                         |  |
| Hosts and<br>Clusters              | VMs and<br>Templates | Storage                               | Networking             | Content<br>Libraries | Global<br>Inventory Lists | Workload<br>Management | Cloud Provider<br>Migration |  |
| Monitoring                         |                      |                                       |                        |                      |                           |                        |                             |  |
|                                    | []                   | ſĒ                                    |                        |                      | $\sim$                    |                        |                             |  |
| Task Console                       | Event Console        | VM<br>Customization<br>Specifications | VM Storage<br>Policies | Host Profiles        | Lifecycle<br>Manager      |                        |                             |  |
| Plugins                            |                      |                                       |                        |                      |                           |                        |                             |  |
|                                    |                      |                                       |                        |                      |                           |                        |                             |  |
| NetApp<br>Element<br>Remote Plugin |                      |                                       |                        |                      |                           |                        |                             |  |
| Administratio                      | n                    |                                       |                        |                      |                           |                        |                             |  |
| Q                                  |                      |                                       |                        |                      |                           |                        |                             |  |
| Licensing                          |                      |                                       |                        |                      |                           |                        |                             |  |

## Element vCenter插件4.10或更早版本

此时将显示NetApp Element配置和管理扩展点:

|                          |                       | <                    |                   |            |                      |                           |  |
|--------------------------|-----------------------|----------------------|-------------------|------------|----------------------|---------------------------|--|
| 🖞 Home                   | Shortcuts             |                      |                   |            |                      |                           |  |
| Shortcuts                | Inventories           |                      |                   |            |                      |                           |  |
| Hosts and Clusters       | m                     | <b>B</b>             | 125               |            | E                    |                           |  |
| 🕑 VMs and Templates      |                       |                      | 123               |            |                      |                           |  |
| Storage                  | Hosts and<br>Clusters | VMs and<br>Templates | Storage           | Networking | Content<br>Libraries | Global<br>Inventory Lists |  |
| Networking               |                       | We wanted            |                   |            |                      |                           |  |
| Content Libraries        |                       | <u></u>              |                   |            |                      |                           |  |
| B Global Inventory Lists |                       |                      | п                 |            |                      |                           |  |
| Dolicies and Profiles    | Linked<br>Domains     | NetApp<br>Element    | NetApp<br>Element |            |                      |                           |  |
| Auto Deploy              |                       | Configuration        | Management        |            |                      |                           |  |
| vRealize Operations      |                       |                      |                   |            |                      |                           |  |
| NetApp Element Co_       |                       |                      |                   |            |                      |                           |  |
| NetApp Element Ma_       | Monitoring            |                      |                   |            |                      |                           |  |
| Administration           | 3                     |                      | 6                 |            | 5                    | <b>\$</b>                 |  |
| 1 Indate Manager         | Task Console          | Event Console        | VM                | VM Storage | Host Profiles        | Update                    |  |

如果看不到vCenter插件图标、请参见"适用于 vCenter Server 的 Element 插件"有关对此插件 进行故障排除的文档。

使用VMware vCenter Server 6.7U1升级到适用于vCenter Server 4.8或更高版本的NetApp Element插件后、如果未列出存储集群或NetApp Element配置的\*集群\*和\*QoSSIOC设置\*部 分显示服务器错误、请参见有关对这些错误进行故障排除的文档。"适用于 vCenter Server 的 Element 插件"

9. 在插件的 \* NetApp Element Configuration\* 扩展点中的 \* 关于 \* 选项卡中验证版本更改。

您应看到以下版本详细信息或较新版本的详细信息:

NetApp Element Plug-in Version: 5.4 NetApp Element Plug-in Build Number: 1

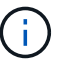

vCenter 插件包含联机帮助内容。要确保帮助包含最新内容,请在升级插件后清除浏览器缓存。

## 了解更多信息

(;)

- "SolidFire 和 Element 软件文档"
- "适用于 vCenter Server 的 NetApp Element 插件"

#### 版权信息

版权所有 © 2025 NetApp, Inc.。保留所有权利。中国印刷。未经版权所有者事先书面许可,本文档中受版权保 护的任何部分不得以任何形式或通过任何手段(图片、电子或机械方式,包括影印、录音、录像或存储在电子检 索系统中)进行复制。

从受版权保护的 NetApp 资料派生的软件受以下许可和免责声明的约束:

本软件由 NetApp 按"原样"提供,不含任何明示或暗示担保,包括但不限于适销性以及针对特定用途的适用性的 隐含担保,特此声明不承担任何责任。在任何情况下,对于因使用本软件而以任何方式造成的任何直接性、间接 性、偶然性、特殊性、惩罚性或后果性损失(包括但不限于购买替代商品或服务;使用、数据或利润方面的损失 ;或者业务中断),无论原因如何以及基于何种责任理论,无论出于合同、严格责任或侵权行为(包括疏忽或其 他行为),NetApp 均不承担责任,即使已被告知存在上述损失的可能性。

NetApp 保留在不另行通知的情况下随时对本文档所述的任何产品进行更改的权利。除非 NetApp 以书面形式明确同意,否则 NetApp 不承担因使用本文档所述产品而产生的任何责任或义务。使用或购买本产品不表示获得 NetApp 的任何专利权、商标权或任何其他知识产权许可。

本手册中描述的产品可能受一项或多项美国专利、外国专利或正在申请的专利的保护。

有限权利说明:政府使用、复制或公开本文档受 DFARS 252.227-7013(2014 年 2 月)和 FAR 52.227-19 (2007 年 12 月)中"技术数据权利 — 非商用"条款第 (b)(3) 条规定的限制条件的约束。

本文档中所含数据与商业产品和/或商业服务(定义见 FAR 2.101)相关,属于 NetApp, Inc. 的专有信息。根据 本协议提供的所有 NetApp 技术数据和计算机软件具有商业性质,并完全由私人出资开发。 美国政府对这些数 据的使用权具有非排他性、全球性、受限且不可撤销的许可,该许可既不可转让,也不可再许可,但仅限在与交 付数据所依据的美国政府合同有关且受合同支持的情况下使用。除本文档规定的情形外,未经 NetApp, Inc. 事先 书面批准,不得使用、披露、复制、修改、操作或显示这些数据。美国政府对国防部的授权仅限于 DFARS 的第 252.227-7015(b)(2014 年 2 月)条款中明确的权利。

商标信息

NetApp、NetApp 标识和 http://www.netapp.com/TM 上所列的商标是 NetApp, Inc. 的商标。其他公司和产品名称可能是其各自所有者的商标。